## ALGEM INSTALLATION

(VERSIONS 2.11.4 ET SUIVANTES)

20 février 2017 Ver. 1.0 ALGEM

# Table des matières

| 1        | Inst | Installation sous Windows          |                                      |    |  |  |  |  |  |  |
|----------|------|------------------------------------|--------------------------------------|----|--|--|--|--|--|--|
|          | 1.1  | Install                            | ation de l'archive du programme      | 1  |  |  |  |  |  |  |
|          | 1.2  | Install                            | ation de PostgreSQL                  | 2  |  |  |  |  |  |  |
|          | 1.3  | Installation de la base de données |                                      |    |  |  |  |  |  |  |
|          |      | 1.3.1                              | Connexion au serveur                 | 6  |  |  |  |  |  |  |
|          |      | 1.3.2                              | Ajouter un rôle de connexion         | 6  |  |  |  |  |  |  |
|          |      | 1.3.3                              | Initialisation de la base de données | 7  |  |  |  |  |  |  |
|          |      | 1.3.4                              | Gestion des droits d'accès           | 9  |  |  |  |  |  |  |
|          |      | 1.3.5                              | Paramètres du serveur                | 11 |  |  |  |  |  |  |
|          | 1.4  | Config                             | guration Java                        | 12 |  |  |  |  |  |  |
|          | 1.5  | Lancement du programme             |                                      |    |  |  |  |  |  |  |
|          | 1.6  | Configuration                      |                                      |    |  |  |  |  |  |  |
|          | 1.7  | Problè                             | emes divers                          | 14 |  |  |  |  |  |  |
|          | 1.8  | Variat                             | oles d'environnement                 | 15 |  |  |  |  |  |  |
| <b>2</b> | Inst | allatio                            | on sous Linux                        | 19 |  |  |  |  |  |  |
|          | 2.1  | Pre-re                             | quis pour une utilisation optimale   | 19 |  |  |  |  |  |  |
|          | 2.2  | Extrac                             | ction du programme                   | 19 |  |  |  |  |  |  |
|          | 2.3  | Install                            | ation de la base de données          | 20 |  |  |  |  |  |  |
|          |      | 2.3.1                              | Installation de PostgreSQL           | 20 |  |  |  |  |  |  |
|          |      | 2.3.2                              | Paramétrage de la base               | 20 |  |  |  |  |  |  |
|          |      | 2.3.3                              | Configuration des droits d'accès     | 21 |  |  |  |  |  |  |
|          |      | 2.3.4                              | Configuration de PostgreSQL          | 21 |  |  |  |  |  |  |
|          | 2.4  | Install                            | stallation de Java                   |    |  |  |  |  |  |  |

| 2.5 | 6 Configuration du logiciel |                          |    |  |  |  |  |
|-----|-----------------------------|--------------------------|----|--|--|--|--|
|     | 2.5.1                       | Fichier de configuration | 23 |  |  |  |  |
|     | 2.5.2                       | Script de démarrage      | 23 |  |  |  |  |
|     | 2.5.3                       | Dispatcher               | 24 |  |  |  |  |
|     | 2.5.4                       | Lancement du programme   | 25 |  |  |  |  |
|     | 2.5.5                       | Configuration générale   | 25 |  |  |  |  |
|     | 2.5.6                       | Problèmes divers         | 26 |  |  |  |  |

## Introduction

Ce guide s'adresse en priorité aux particuliers ou aux organismes souhaitant installer le logiciel dans leurs propres locaux et sous leur responsabilité. Il ne prétend pas à l'exhaustivité et ne traite pas par exemple des précautions à prendre en matière de sécurité ni de la manière d'effectuer des sauvegardes. Les paramètres de configuration indiqués correspondent aux choix les plus simples et ne doivent pas être considérés comme absolus et définitifs. Il ne porte d'autre part que sur la version de bureau du logiciel. L'installation de l'application web associée comporte trop de pré-requis et d'aspects techniques pour être facilement exploitable sans expertise en ce domaine. Après installation, il vous faudra au minimum avoir lu le guide de démarrage fourni dans la documentation. Cela ne suffira pas néanmoins pour vous assurer la maîtrise du logiciel. C'est pourquoi nous vous conseillons de suivre nos formations ou d'acheter le manuel complet du logiciel, délivrable sur demande<sup>1</sup>.

Nous ne pouvons être tenus pour responsables des dommages que pourrait entraîner une installation inadéquate. Nous n'assurons pas non plus d'assistance à l'installation, ni par mail, ni par téléphone, à moins d'avoir souscrit à l'un de nos services.

Après installation, rien ne vous empêche de souscrire à l'une de nos formules (abonnement, assistance). Les données dont vous disposez déjà seront facilement récupérables et vous pourrez profiter ainsi de l'ensemble de nos services.

Algem est un logiciel de type client-serveur. Il peut être installé sur plusieurs machines du réseau local. Le programme Algem.jar (accompagné de ses fichiers de configuration et de son fichier de démarrage) correspond au client proprement dit. La base de données, quant à elle, est installée sur le serveur.

Si Algem ne doit être installé que sur un seul poste, il n'est pas indispensable de disposer de plusieurs machines. L'ordinateur sur lequel est installé Algem peut aussi jouer le rôle de serveur.

Si au contraire, vous envisagez plusieurs postes de travail, la base de données doit être installée sur l'une des machines du réseau local (ou sur l'un de ces postes) et cette machine doit disposer d'une adresse ip statique ou être accessible par son nom sur le réseau.

<sup>&</sup>lt;sup>1</sup>250 pages A4 environ, au format pdf pour le prix de 60€, à ce jour.

## Chapitre 1

## Installation sous Windows

Le programme a été testé sous Windows XP, Windows Vista, Windows 7, Windows 8, Windows 10 et Windows Server 2008. Il est nécessaire de disposer d'une version récente de PostgreSQL et de Java. La procédure d'installation<sup>1</sup> est décrite ci-dessous dans le détail.

## 1.1 Installation de l'archive du programme

**Note** : afin d'éviter toute ambiguïté dans les noms de fichiers, veuillez vérifier que l'extension de tous les fichiers est bien visible sur votre système :

- Sous Windows XP, dans le gestionnaire de fichiers, cliquez sur Options des dossiers... dans le menu Outils.
   Sous Windows 7, dans le gestionnaire de fichiers, cliquez sur Organiser → Options des dossiers et de recherche.
   Sous Windows 10, ouvrez le gestionnaire de fichiers puis cliquez sur Modifier les options des dossiers et de recherche dans le menu Fichier.
- Ouvrez l'onglet Affichage et décochez la ligne : Masquer les extensions des fichiers dont le type est connu.
- Faites OK puis Validez.

Pour plus de simplicité, nous conseillons de dézipper le dossier d'installation à la racine du disque C. Cliquez droit sur le fichier Algem\_x.x.x.zip<sup>2</sup> et faites Extraire tout... Modifiez le chemin d'accès proposé en face du bouton Parcourir pour qu'il affiche C:<sup>3</sup>

<sup>&</sup>lt;sup>1</sup>Version 2.11.4 et suivantes.

 $<sup>^2\</sup>mathrm{Les}$  caractères « x » représentent le numéro de version.

 $<sup>^{3}\</sup>mathrm{Eventuellement},$ vous pouvez aussi cliquer sur  $\mathtt{Parcourir}$  et sélectionner le disque  $\mathtt{C}$ 

(Figure 1.1).

|          |                                                          | $\times$ |
|----------|----------------------------------------------------------|----------|
| 🔶 🦷 Exte | raire les dossiers compressés                            |          |
| Sélec    | tionner une destination et extraire les fichiers         |          |
| Les fict | hiers seront extraits dans ce dossier :                  |          |
| C:\      | Parcourir                                                |          |
| ☑ Affi   | cher les dossiers extraits une fois l'opération terminée |          |
|          | Extraire Annule                                          | r        |

FIGURE 1.1 – Emplacement du programme

Après cette opération, vous devriez trouver un répertoire nommé Algem comportant l'ensemble des fichiers nécessaires au démarrage et à la configuration du logiciel (*Figure* 1.2). Merci de ne pas renommer ou déplacer ces fichiers et dossiers<sup>4</sup>.

| Ce | PC > Disque local (C:) | ~                | ✓ さ Rechercher dans : Disque |        |  |  |  |
|----|------------------------|------------------|------------------------------|--------|--|--|--|
| ^  | Nom ^                  | Modifié le       | Туре                         | Taille |  |  |  |
|    | - Algem                | 24/01/2017 09:05 | Dossier de fichiers          |        |  |  |  |
|    |                        | 10/07/2015 10:28 | Dossier de fichiers          |        |  |  |  |
|    |                        | 20/01/2017 09:39 | Dossier de fichiers          |        |  |  |  |
|    | , Utilisateurs         | 18/09/2016 15:41 | Dossier de fichiers          |        |  |  |  |
|    | Windows                | 24/01/2017 08:59 | Dossier de fichiers          |        |  |  |  |
|    | Windows10Upgrade       | 24/01/2017 09:01 | Dossier de fichiers          |        |  |  |  |

FIGURE 1.2 – Dossier d'installation

## 1.2 Installation de PostgreSQL

Note : les étapes suivantes ne sont à faire que sur la machine serveur (celle sur laquelle vous installez la base de données).

 ${}^{4}$ Si vous avez plusieurs postes de travail, le programme doit être dézippé sur chacun de ces postes.

Téléchargez PostgreSQL pour Windows à cette adresse :

https://www.enterprisedb.com/downloads/postgres-postgresql-downloads

Choisissez de préférence la version 9.3.x (remplacer x par le numéro actuel : 9.3.15 à

| PostgreSQL 9.3.15                                                                         | •      |
|-------------------------------------------------------------------------------------------|--------|
| Select your operating<br>Linux x86-32<br>Linux x86-64<br>Windows x86-32<br>Windows x86-64 | system |

FIGURE 1.3 – Formulaire de téléchargement

ce jour). En aucun cas, ne prenez une version inférieure (9.1.x par exemple).

En fonction de votre système d'exploitation, choisissez la version 32 (Windows x-86-32) ou 64 bits (Windows x86-64) (*Figure 1.3*). Vous pouvez consulter le support de Microsoft pour identifier si votre système est en 32 ou 64 bits. En cas de doute, choisissez la version 32 bits (Win-x86-32).

Déplacez-vous à l'endroit où vous avez téléchargé le programme et cliquez sur Exécuter pour lancer l'installation.

Les étapes d'installation sont les suivantes :

- Répertoire du programme (Figure 1.4).
   Laissez celui proposé par défaut<sup>5</sup> : C:\Program Files\PostgreSQL\9.3
- 2. Répertoire des données. Il n'y a rien à modifier ici, gardez la proposition par défaut.
- 3. Un mot de passe vous est ensuite demandé. Ne l'oubliez pas : il s'agit du mot de passe de l'administrateur de la base de données. Cet administrateur se nomme postgres.

<sup>&</sup>lt;sup>5</sup>Si vous avez installé la version 32 bits de PostgreSQL et que votre système est en 64 bits, l'emplacement indiqué devrait correspondre au chemin suivant : C:\Program Files (x86)\PostgreSQL\9.3

| 🌸 Paramétrage                                                                                                    |          | _         |      | $\times$ |
|----------------------------------------------------------------------------------------------------|----------|-----------|------|----------|
| Répertoire d'installation                                                                                                    |          |           |      | S        |
| Veuillez spécifier le répertoire d'installation pour PostgreSQL<br>Répertoire d'installation C: \Program Files\PostgreSQL\9.3 |          |           |      |          |
| BitRock Installer                                                                                                    | < Retour | Suivant > | Annu | ler      |

FIGURE 1.4 – Répertoire d'installation de PostgreSQL

| 🌸 Paramétrage                |                             |                      | -               |            | $\times$        |
|------------------------------|-----------------------------|----------------------|-----------------|------------|-----------------|
| Mot de passe                 |                             |                      |                 |            | S               |
| S'il vous plaît fournir un n | not de passe pour le superu | tilisateur ***unknow | n variable supe | raccoun*** | <sup>•</sup> ). |
| Mot de passe                 | •••••                       |                      |                 |            |                 |
| Confirmez le mot de passe.   | •••••                       |                      |                 |            |                 |
|                              |                             |                      |                 |            |                 |
|                              |                             |                      |                 |            |                 |
|                              |                             |                      |                 |            |                 |
|                              |                             |                      |                 |            |                 |
|                              |                             |                      |                 |            |                 |
|                              |                             |                      |                 |            |                 |
|                              |                             |                      |                 |            |                 |
|                              |                             |                      |                 |            |                 |
| BitRock Installer            |                             |                      |                 |            |                 |
| or our province              |                             | < Retour             | Suivant >       | Annu       | ıler            |

FIGURE 1.6 – Mot de passe de l'administrateur de la base

4. La page suivante vous permet de configurer le port de connexion à la base de données. laissez le numéro indiqué (5432).

| saramétrage                                                                                                    |                          | -         |      | $\times$ |
|----------------------------------------------------------------------------------------------------|--------------------------|-----------|------|----------|
| Répertoire des données                                                                                                   |                          |           |      | <b>S</b> |
| Sélectionnez un répertoire dans lequel sera enregistré vos c<br>Répertoire des données :\Program Files\PostgreSQL\9.3\da | lonnées.<br>ata <u>ট</u> |           |      |          |
|                                                                                                    |                          |           |      |          |
|                                                                                                    |                          |           |      |          |
|                                                                                                    |                          |           |      |          |
| BitRock Installer                                                                                                    | < Retour                 | Suivant > | Annu | ıler     |

FIGURE 1.5 – Emplacement des bases de données

| 🌸 Paramétrage                                                      | _         |        | ×        |
|--------------------------------------------------------------------|-----------|--------|----------|
| Port                                                               |           | June 1 | <b>S</b> |
| Sélectionnez le numéro du port sur lequel le serveur devra écouter |           |        |          |
| Port 5432                                                          |           |        |          |
|                                                                    |           |        |          |
|                                                                    |           |        |          |
|                                                                    |           |        |          |
|                                                                    |           |        |          |
|                                                                    |           |        |          |
|                                                                    |           |        |          |
| BitRock Installer                                                  |           |        |          |
| < Retour                                                           | Suivant > | Annu   | ller     |

FIGURE 1.7 - Port de connexion

## 1.3 Installation de la base de données

#### 1.3.1 Connexion au serveur

Ouvrir le programme pgAdminIII. Dans la colonne de gauche, devrait apparaître PostgreSQL X.X (les X correspondent au numéro de version qui peut varier d'un système à l'autre) (*Figure 1.8*). Faites un clic droit sur cette ligne et choisissez Se connecter.

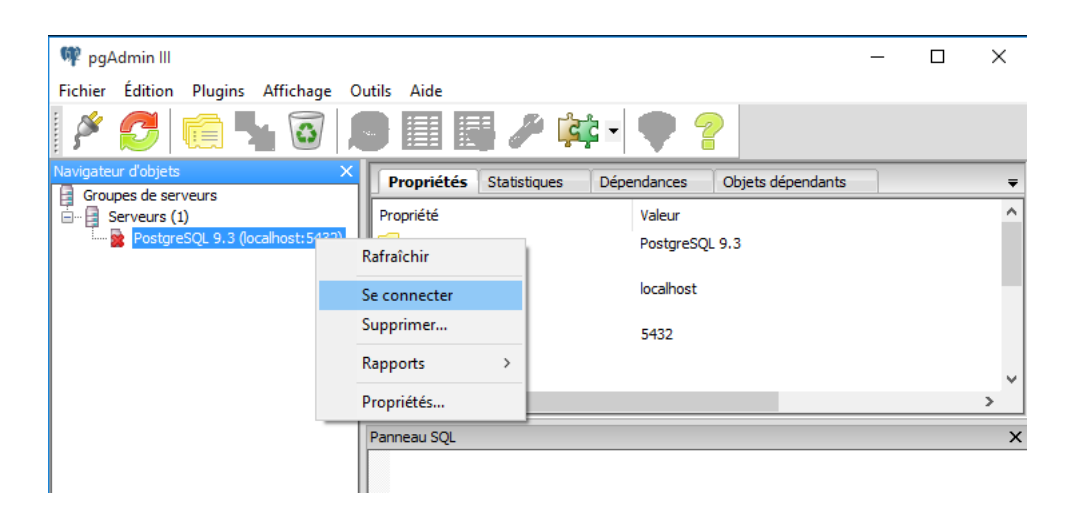

FIGURE 1.8 – Connexion au serveur de bases de données

Un mot de passe vous sera demandé. Tapez le mot de passe que vous avez fourni à l'installation de PostgreSQL (celui de l'administrateur de la base de données, postgres).

#### 1.3.2 Ajouter un rôle de connexion

Cliquez sur le signe + à gauche de la ligne PostgreSQL X.X afin de faire apparaître les sous-menus. Cliquez droit sur la ligne Rôles de connexion et faites Ajouter un rôle de connexion (*Figure 1.9*). Dans la fenêtre intitulée « Ajouter un rôle de connexion » (*Figure 1.10*), indiquez le nom du rôle : nobody, puis faites OK.

| 뺶 pgAdmin III                                                                                                    |                                                       | _ |  | $\times$ |  |  |
|----------------------------------------------------------------------------------------------------|-------------------------------------------------------|---|--|----------|--|--|
| Fichier Édition Plugins Affichage O                                                                                             | utils Aide                                            |   |  |          |  |  |
| 🖉 🤔 🦏 🌽 🖊                                                                                                    | 9 🗐 📑 🎢 📫 🕈 🗣 💡                                       |   |  |          |  |  |
| Navigateur d'objets X                                                                                                    | Propriétés Statistiques Dépendances Objets dépendants |   |  | Ŧ        |  |  |
| Serveurs (1)<br>PostgreSQL 9.3 (localhost:5432)<br>Bases de données (1)<br>Dostgres<br>Tablespaces (2)<br>Rôles de comevion (4) | Rôle de connexion Propriétaire Commentaires           |   |  |          |  |  |
| Rafr                                                                                                    | aîchir                                                |   |  |          |  |  |
| Ajo                                                                                                    | uter un rôle de connexion                             | > |  |          |  |  |
| Rap                                                                                                    | port de la liste d'objets                             |   |  | ×        |  |  |
|                                                                                                    |                                                       |   |  |          |  |  |

FIGURE 1.9 – Ajouter un rôle de connexion

| 峇 Ajouter     | r un rôle d | e connexion    |                      |           | ×      |
|---------------|-------------|----------------|----------------------|-----------|--------|
| Propriétés    | Définition  | Droits du rôle | Appartenance du rôle | Variables | • •    |
| Nom du rôle   | . [         | hobody         |                      |           |        |
| OID           |             |                |                      |           |        |
| Commentair    | res         |                |                      |           | < >    |
| Utilisation d | e Slony     |                |                      |           | $\sim$ |
| Aide          |             |                | ОК                   | Annu      | ıler   |

FIGURE  $1.10 - R\hat{o}le$  de connexion

## 1.3.3 Initialisation de la base de données

Dans le panneau de gauche, cliquez droit sur la ligne « Bases de données » et choisissez Ajouter une base de données (*Figure 1.11*). Dans la fenêtre qui suit, saisissez le mot algem (en minuscules) devant « Nom ». Validez en appuyant sur OK.

| 👎 pgAdmin III                              |            |                             |          |                          |             |              |         | _                   |  | $\times$ |
|--------------------------------------------|------------|-----------------------------|----------|--------------------------|-------------|--------------|---------|---------------------|--|----------|
| Fichier Édition Plugins Affichag           | ige Ou     | tils Aide                   |          |                          |             |              |         |                     |  |          |
| 🎽 🛃 💼 🍢 🛍                                  |            |                             | J        | i ÇÇ                     | •           | 2            |         |                     |  |          |
| Navigateur d'objets                        | ×          | Propriétés                  | Statisti | ques                     | Dépendances | Objets dépen | dants   | 1                   |  | Ŧ        |
| Groupes de serveurs<br>Serveurs (1)<br>    | ;432)      | Base de données<br>postgres |          | Propriétaire<br>postgres |             | Commentaires |         | production database |  |          |
| Bases de données (1)<br>Tablespaces (2) Ra | Rafraîchir |                             |          |                          |             |              | uuuuuuu |                     |  |          |
|                                            | Ajouter u  | ne base de donn             | nées     |                          |             |              |         |                     |  |          |
| R                                          | Rapports   |                             |          | >                        |             |              |         |                     |  |          |
|                                            |            | <                           |          |                          |             |              |         |                     |  | >        |
|                                            |            | Panneau SQL                 |          |                          |             |              |         |                     |  | ×        |

FIGURE 1.11 – Ajouter base de données

La base de données algem ayant été ajoutée, elle apparaît maintenant dans le panneau de gauche. Cliquez droit sur son nom et faites **Restaurer**. Cliquez sur le bouton à 3 points (...) en face du champ « Nom de fichier » et sélectionnez le fichier algem.backup<sup>6</sup> dans le dossier C:\Algem, précédemment installé. Cliquez sur **Restauration** en bas de fenêtre *(Figure 1.12)*. Si l'opération s'est correctement effectuée, vous devriez voir le message

| 😭 Restaurer la base « algem   | »                                        | × |
|-------------------------------|------------------------------------------|---|
| Format                        | Personnalisé ou tar                      | ~ |
| Nom de fichier                | C: \Algem \algem.backup                  |   |
| Nombre de processus/threads   |                                          |   |
| Nom du rôle                   |                                          | ~ |
|                               |                                          |   |
|                               |                                          |   |
|                               |                                          |   |
|                               |                                          |   |
| Préférences pour les fichiers | Options 1 Options 2 Objets Messages      |   |
| Aide                          | Afficher les objets Restauration Annuler |   |

FIGURE 1.12 – Restauration de la base de données

suivant en bas de fenêtre : *Le process a retourné le code de sortie 0 (Figure 1.13)*. Cliquez sur Réalisé pour terminer.

 $<sup>^{6}</sup>$ Ce fichier est parfois intitulé algem\_x.x.x.backup (x correspondant au numéro actuel de version).

Musiques Tangentes - www.algem.net

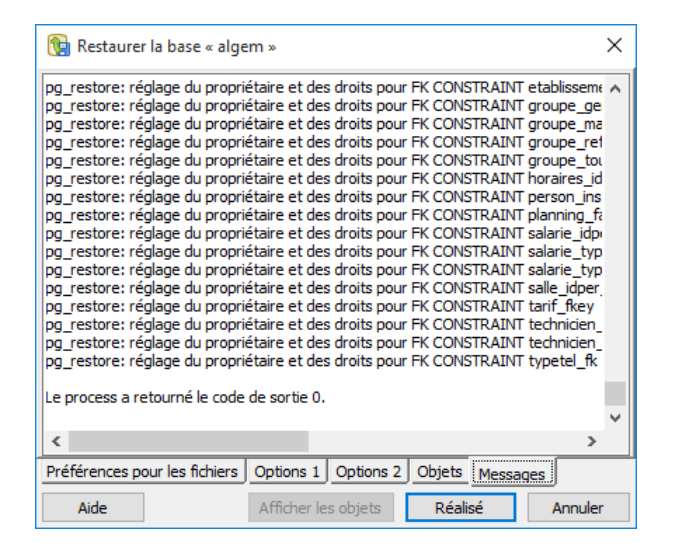

FIGURE 1.13 – Restauration effectuée

## 1.3.4 Gestion des droits d'accès

Cliquez sur Outils  $\rightarrow$  Administration du serveur et choisissez pg\_hba.conf Double-cliquez sur la dernière ligne vide et faites les modifications suivantes (*Figure* 1.15)

Cochez la case Activé.

Devant « Type », sélectionnez host.

Devant « Base de données », sélectionnez algem.

Devant « Utilisateur », sélectionnez nobody.

Devant « Adresse ip », saisissez : 127.0.0.1

Devant « Méthode », choisissez trust.

Cliquez sur OK pour validez votre ajout.

| 📜 Configuratio  | n de l'accès cl | ient X  |
|-----------------|-----------------|---------|
| Activé          |                 |         |
| Туре            | local           | ~       |
| Base de données | algem           | ~       |
| Utilisateur     | nobody          | ~       |
| Adresse IP      |                 |         |
| Méthode         | trust           | ~       |
| Préférences     |                 |         |
| Aide            | OK              | Annuler |

FIGURE 1.14 – Connexion à partir de la machine locale

Si votre installation comporte plusieurs postes de travail (sur le même réseau local), double-cliquez à nouveau sur la dernière ligne vide de la fenêtre de configuration et ajoutez cette fois-ci les informations suivantes :

Cochez la case Activé.

Devant « Type », sélectionnez host.

Devant « Base de données », sélectionnez algem.

Devant « Utilisateur », sélectionnez nobody.

Devant « Adresse ip », saisissez :  $192.168.0.0/24^7$ 

Devant « Méthode », choisissez trust.

Cliquez sur OK pour validez votre ajout.

| 🧮 Configuratio  | n de l'accès o | lient X |
|-----------------|----------------|---------|
| Activé          | $\checkmark$   |         |
| Туре            | host           | ~       |
| Base de données | algem          | ~       |
| Utilisateur     | nobody         | ~       |
| Adresse IP      | 192.168.0.0    | )/24    |
| Méthode         | trust          | ~       |
| Préférences     |                |         |
| Aide            | ОК             | Annuler |

FIGURE 1.15 – Connexion à partir des machines du réseau local

La fenêtre de configuration devrait ressembler à la capture d'écran ci-dessous (*Figure 1.16*). Cliquez sur l'icône (en forme de disquette) en haut de fenêtre pour enregistrer vos modifications. Répondez **Oui** au message de confirmation.

 $<sup>^7\</sup>mathrm{L'adresse}$  192.168.0.0 est l'adresse réseau la plus courante. Modifiez-là si elle ne correspond pas à celle de votre propre réseau.

| 🕸 Édite     | ur de configuration d   | e l'accès au serveur | r - C:/Program Files/PostgreS | QL/9.3/data/ | - 🗆         | × |
|-------------|-------------------------|----------------------|-------------------------------|--------------|-------------|---|
| Fichier     | Édition Aide            |                      |                               |              |             |   |
|             | 🕨   🦛 🔞   🆤 (           | 2                    |                               |              |             |   |
| Туре        | Base de données         | Utilisateur          | Adresse IP                    | Méthode      | Préférences |   |
| 🗹 host      | all                     | postgres             | 127.0.0.1/32                  | md5          |             |   |
| 🗹 host      | all                     | postgres             | ::1/128                       | md5          |             |   |
| host        | replication             | postgres             | 127.0.0.1/32                  | md5          | -           |   |
| 🗌 host      | replication             | postgres             | ::1/128                       | md5          | _           |   |
| 🗹 host      | algem                   | nobody               | 127.0.0.1/32                  | trust        |             |   |
| 🗹 host      | algem                   | nobody               | 192.168.0.0/24                | trust        |             |   |
|             |                         |                      |                               |              | -           |   |
|             |                         |                      |                               |              |             |   |
| <           |                         |                      |                               |              |             | > |
| •           |                         |                      |                               |              |             | - |
| Configurati | on lue depuis localhost |                      |                               |              |             |   |

FIGURE 1.16 – Configuration des droits d'accès

#### 1.3.5 Paramètres du serveur

Cliquez sur Outils → Administration du serveur et choisissez postgresql.conf. Vérifiez que la ligne intitulée standard\_conforming\_strings est bien à off. Modifiez-là sinon en double cliquant dessus. Indiquez off devant le champ Valeur et cochez Activé (Figure 1.17).

Vérifiez aussi que le paramètre datestyle dans la section *Locale and Formatting* est bien égal à : 'iso, dmy' (*Figure 1.18*) Faites OK puis cliquez sur l'icône (en forme de disquette) Enregistrer le fichier.

| quote_all_identifiers       | off | off |
|-----------------------------|-----|-----|
| sql_inheritance             | on  | on  |
| standard_conforming_strings | off | on  |
| synchronize_seqscans        | on  | on  |
| synchronous_standby_names   |     |     |

FIGURE 1.17 – Paramètre du serveur : standard\_conforming\_strings

| xmloption                    | content           | content           |                                |
|------------------------------|-------------------|-------------------|--------------------------------|
| client_encoding              | sql_ascii         | UNICODE           | actually, defaults to database |
| 🗹 datestyle                  | iso, dmy          | ISO, DMY          |                                |
| ✓ default text search config | pg_catalog.french | pg_catalog.french |                                |

FIGURE 1.18 – Paramètre du serveur : datestyle

## 1.4 Configuration Java

Java est peut-être déjà installé sur votre système. Ouvrez le panneau de configuration et vérifiez si l'icône de Java (la fameuse tasse de café) est bien présente. Si ce n'est pas le cas, téléchargez-le à cette adresse :

https://www.java.com/fr/download/manual.jsp. Choisissez la version « Hors ligne » (Offline) la plus proche de votre système (32 ou 64 bits) : (*Figure 1.19*). Les versions les plus récentes de Java (à partir de 1.8) ne sont plus

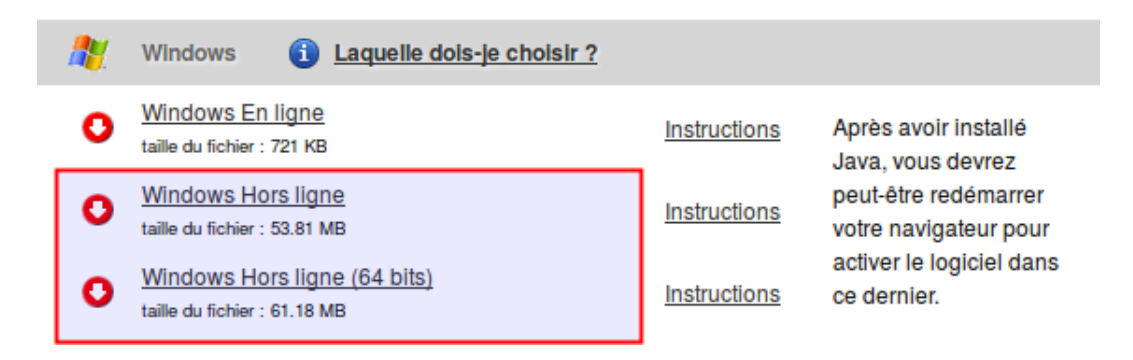

FIGURE 1.19 – Téléchargement de Java

compatibles avec Windows XP. Si vous êtes encore sous ce système (ce qui est fortement déconseillé), vous devez télécharger la version 1.7 de Java à cette adresse. Choisissez la version Java SE Runtime Environment 7u80 correspondant à votre système (x64 pour 64 bits et x86 pour 32 bits) (*Figure 1.20*).

## 1.5 Lancement du programme

Pour lancer Algem, placez-vous à l'endroit où vous avez dézippé le programme.

Si vous avez l'intention d'utiliser Algem sur plusieurs machines de votre réseau, il est conseillé de lancer tout d'abord le **dispatcher**. C'est un petit utilitaire qui permet de synchroniser les actions des utilisateurs sur la base (comme par exemple le rafraîchissement d'un planning ou l'ajout d'un contact). Pour lancer le dispatcher, double-cliquez sur le fichier **gemdispatcher.bat**. Il se peut que le pare-feu de Windows vous demande confirmation avant de lancer ce programme. Cliquez s'il le faut sur le bouton Débloquer. Une fenêtre de console s'ouvrira. Vous pouvez laisser cette console ouverte en permanence. Il faudra néanmoins la relancer à chaque démarrage de la machine ou créer un raccourci dans Programmes au démarrage.

Important : le dispatcher ne doit être lancé que sur un seul poste du réseau local<sup>8</sup>.

<sup>&</sup>lt;sup>8</sup>En règle générale, cet utilitaire est lancé sur la machine serveur.

Musiques Tangentes - www.algem.net

| Java SE I<br>You must accept the Oracle Bina | Runtime Er                         | NVIRONMENT 7080<br>Agreement for Java SE to download this |
|----------------------------------------------|------------------------------------|-----------------------------------------------------------|
| Thank you for accepting the Orac<br>n        | cle Binary Code<br>ow download thi | License Agreement for Java SE; you may<br>s software.     |
| Product / File Description                   | File Size                          | Download                                                  |
| Linux x86                                    | 31.63 MB                           | jre-7u80-linux-i586.rpm                                   |
| Linux x86                                    | 46.31 MB                           | jre-7u80-linux-i586.tar.gz                                |
| Linux x64                                    | 32.14 MB                           | jre-7u80-linux-x64.rpm                                    |
| Linux x64                                    | 44.93 MB                           | jre-7u80-linux-x64.tar.gz                                 |
| Mac OS X x64                                 | 48.66 MB                           | jre-7u80-macosx-x64.dmg                                   |
| Mac OS X x64                                 | 44.61 MB                           | jre-7u80-macosx-x64.tar.gz                                |
| Solaris x86                                  | 52.33 MB                           | jre-7u80-solaris-i586.tar.gz                              |
| Solaris x64                                  | 16.16 MB                           | jre-7u80-solaris-x64.tar.gz                               |
| Solaris SPARC                                | 55.05 MB                           | jre-7u80-solaris-sparc.tar.gz                             |
| Solaris SPARC 64-bit                         | 18.16 MB                           | jre-7u80-solaris-sparcv9.tar.gz                           |
| Windows x86 Online                           | 0.89 MB                            | jre-7u80-windows-i586-iftw.exe                            |
| Windows x86 Offline                          | 28.14 MB                           | jre-7u80-windows-i586.exe                                 |
| Windows x86                                  | 40.06 MB                           | jre-7u80-windows-i586.tar.gz                              |
| Windows x64                                  | 29.79 MB                           | jre-7u80-windows-x64.exe                                  |
| Windows x64                                  | 41.77 MB                           | jre-7u80-windows-x64.tar.gz                               |

FIGURE 1.20 – Téléchargement de Java 7

Le dispatcher reste en fonctionnement tant que vous ne fermez pas la console qui a permis de le démarrer et tant que vous n'arrêtez pas votre machine. Afin de le relancer automatiquement en cas d'erreur ou après chaque redémarrage, nous vous conseillons d'installer un gestionnaire de services Java (Yajsw, par exemple). Bien qu'elle ne présente pas de réelles difficultés, la configuration de ce type d'outil sort du cadre de ce manuel. Nous vous renvoyons aux pages suivantes si le sujet vous intéresse :

Page d'accueil de Yajsw

Configuration de Jajsw

L'application à lancer pour la configurer avec Algem.jar et la classe principale se nomme net.algem.module.DesktopDispatcher.

Enfin, lancez le programme Algem : double-cliquez sur le fichier algem.bat. Si le programme ne se lance pas ou génère des erreurs, veuillez consulter le paragraphe 1.7. Si tout est correct, vous pouvez désormais placer un raccourci du fichier algem.bat sur votre bureau ou dans votre liste de programmes. Cliquez droit sur le fichier algem.bat et faites Envoyer vers — Bureau.

## **1.6** Configuration

La base de données initialisée précédemment regroupe des informations minimales pour vous permettre de démarrer. L'établissement initiulé ETABLISSEMENT, les salles SALLE 1 et SALLE 2, les personnes Elise DURAND, Marcel DUPONT, Daniel MON-PROF ont été créées ainsi que plusieurs formules de cours. 2 groupes test ont aussi été créés : GROUPE DEMO et GROUPE DEMO 2. Quelques plannings ont aussi été créés (à partir du 17 septembre 2012) afin de vous donner des exemples de configuration et d'utilisation.

Certaines informations relatives à votre organisation sont disponibles dans le menu Configuration - Paramètres - Généraux. Vous pouvez modifier par exemple les dates de début et de fin de période.

N'oubliez pas non plus de modifier les dates de vacances (menu Configuration → Vacances). De même que l'établissement, les salles, les styles musicaux, les cours, les formules, les instruments ou les catégories professionnelles. Tout cela doit être configuré pour qu'Algem soit opérationnel.

## 1.7 Problèmes divers

Plusieurs problèmes peuvent se présenter au démarrage du logiciel :

- Il se peut que le service **postgresql** ne soit pas démarré. Vérifiez que ce service est en fonctionnement. Dans le menu des programmes de Windows, allez dans **Postgresql**, puis cliquer sur **Start Server**. Si cette option n'est pas présente dans le menu des programmes, ouvrez les services systèmes en tant qu'administrateur, cliquez droit sur la ligne PostgreSQL et faites Démarrer.
- En cas d'échec de connexion à la base de données, vérifiez que le port 5432 (port par défaut pour la communication avec la base de données) est bien ouvert (au niveau du pare-feu en particulier).
- Il se peut que le programme ne trouve pas java. Dans ce cas, aucune fenêtre ne s'ouvrira. Consultez la rubrique 1.8 afin de résoudre le problème.
- Si le message d'erreur fait référence au driver org.postgresql.Driver, il s'agit sûrement d'une mauvaise configuration du fichier de démarrage, de librairies<sup>9</sup> introuvables ou du service postgresql non démarré.
- Si le message d'erreur indique « login inconnu », cela signifie que l'utilisateur courant n'est pas encore présent dans la base. Effectuez dans ce cas les opérations suivantes :

 $<sup>{}^{9}</sup>$ Le dossier d'installation doit comporter un sous-dossier lib, à l'intérieur duquel se trouvent les

Musiques Tangentes - www.algem.net

#### ALGEM

Cliquez droit sur le fichier algem.bat et faites Modifier. Vérifiez que l'avant-dernière ligne commence bien par REM<sup>10</sup>. Cela vous permettra de démarrer avec le login par défaut admin :

REM %JAVA% -Dfile.encoding=UTF-8 -cp %CLASSPATH% Algem %CP%\algem.conf %USERNAME% %JAVA% -Dfile.encoding=UTF-8 -cp %CLASSPATH% Algem %CP%\algem.conf admin

Fermez le fichier algem.bat puis double-cliquez dessus pour le lancer. Créez un nouveau contact (menu Recherche → Contact puis Créer). Dans le menu Options de la fiche de ce contact, cliquez sur Création/modification login. Indiquez un login <sup>11</sup>, un mot de passe et choisissez un profil (Administrateur pour une personne disposant de tous les droits). Fermez Algem. Dans le fichier algem.bat, modifiez à nouveau les 2 lignes citées plus haut par :

%JAVA% -Dfile.encoding=UTF-8 -cp %CLASSPATH% Algem %CP%\algem.conf %USERNAME% REM %JAVA% -Dfile.encoding=UTF-8 -cp %CLASSPATH% Algem %CP%\algem.conf admin

## 1.8 Variables d'environnement

Il se peut qu'en fonction de votre installation, Java ne soit pas correctement configuré. Cela arrive parfois lorsque vous installez une version de Java 32 bits sur un système 64 bits. La manière d'y remédier dans ce cas est de créer la variable d'environnement JAVA\_HOME. Cette variable se définit dans les propriétés avancées du poste de travail (sous XP, cliquez droit sur l'icône du poste de travail pour y accéder). Dans l'onglet Avancé, cliquez sur le bouton Variables d'environnement.

Dans « Variable Utilisateur » cliquez sur Nouveau ou Nouvelle (Figure 1.21). Dans « Nom de la variable », indiquez JAVA\_HOME. Dans « Valeur », indiquez le chemin d'accès du répertoire dans lequel a été installé Java, par exemple (Figure 1.22) : C:\Program Files\Java\jre7 (si vous avez installé la version 1.7)

Faites OK.

Note : sous Vista/Seven, la procédure d'accès aux variables d'environnement est un peu différente :

- 1. Cliquez sur Démarrer, tapez « comptes » dans la zone Démarrer la recherche puis cliquez sur Comptes d'utilisateurs. Si vous êtes invité à entrer un mot de passe administrateur ou à confirmer une opération, tapez le mot de passe, ou cliquez sur Autoriser.
- 2. Cliquez ensuite sur Modifier mes variables d'environnement.

fichiers jar dont Algem dépend. Ce dossier ne doit pas être effacé.

<sup>&</sup>lt;sup>10</sup>Le mot **REM** permet de commenter la ligne devant laquelle il est placé, c'est-à-dire de la rendre inactive. <sup>11</sup>De préférence, le même que celui utilisé sur votre système, mais ce n'est pas obligatoire.

| Variable | Valeur                                             |
|----------|----------------------------------------------------|
| OneDrive | C:\Users\\OneDrive                                 |
| Path     | %USERPROFILE%\AppData\Local\Microsoft\WindowsApps; |
| TEMP     | %USERPROFILE%\AppData\Local\Temp                   |
| тмр      | %USERPROFILE%\AppData\Local\Temp                   |
|          |                                                    |

FIGURE 1.21 – Nouvelle variable d'environnement

| Nouvelle variable utilisateu | u.                                 | ×          |
|------------------------------|------------------------------------|------------|
|                              |                                    |            |
| Nom de la variable :         | JAVA_HOME                          |            |
| Valeur de la variable :      | C:\Program Files\Java\jre1.8.0_101 |            |
| Parcourir le répertoire      | Parcourir le fichier               | OK Annuler |

FIGURE 1.22 – Saisie de la variable d'environnement

3. Apportez les modifications que vous souhaitez pour les variables d'environnement de votre compte d'utilisateur, puis cliquez sur OK.

Sous windows 10, tapez le mot « variables » dans la zone de recherche à droite du menu Démarrer, puis cliquez sur « Modifier les variables d'environnement système » dans les résultats (*Figure 1.23*). Cliquez sur Variables d'environnement en bas de fenêtre, puis sur Nouvelle dans la zone du haut (« Variables utilisateur... ») (*Figure 1.24*).

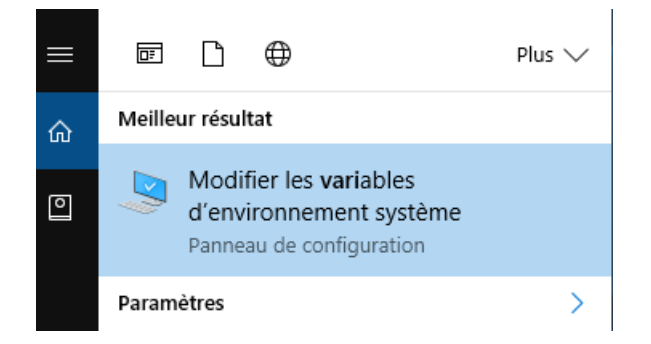

FIGURE 1.23 – Recherche : variables d'environnement

| Propriétés système                                    |                |                |                     | ×    |
|-------------------------------------------------------|----------------|----------------|---------------------|------|
| Nom de l'ordinateur                                   |                |                | Matériel            |      |
| Paramètres système avancés                            | Protection of  | lu système     | Utilisation à dista | ance |
| Vous devez ouvrir une session<br>ces modifications.   | n d´administra | teur pour effi | ectuer la plupart d | е    |
| Performances                                          |                |                |                     |      |
| Effets visuels, planification de<br>mémoire virtuelle | u processeur,  | utilisation de | e la mémoire et     |      |
|                                                       |                |                | Paramètres          |      |
| Profil des utilisateurs                               |                |                |                     |      |
| Paramètres du Bureau liés à                           | votre connex   | ion            |                     |      |
|                                                       |                | [              | Paramètres          |      |
| Démarrage et récupération                             |                |                |                     |      |
| Informations de démarrage d<br>débogage               | u système, de  | défaillance    | du système et de    |      |
|                                                       |                |                | Paramètres          |      |
|                                                       |                | Variables d    | environnement       |      |
|                                                       | OK             | Ann            | uler Applic         | iuer |

FIGURE 1.24 – Propriétés système

CHAPITRE 1. INSTALLATION SOUS WINDOWS

## Chapitre 2

## Installation sous Linux

## 2.1 Pre-requis pour une utilisation optimale

Nous considérons dans ce chapitre que vous utilisez Debian/Ubuntu (ou l'une de leurs dérivées). Il vous sera facile néanmoins de retrouver les commandes équivalentes sous d'autres systèmes (Fedora, CentOs, etc.).

L'installation en ligne de commande est privilégiée, plus simple et directe, malgré les apparences. S'il existe un équivalent graphique à la saisie en mode console, nous le présenterons dans certains cas.

Les lignes de commandes représentées dans ce manuel débutent par le caractère \$ (ce caractère ne doit pas être inclus dans la commande) et par une police à chasse fixe.

En résumé, voici les étapes d'installation :

- Avoir installé sur l'une de vos machines un système Linux (Debian, Ubuntu,...)
- Si vous comptez utiliser plusieurs postes de travail, l'une de vos machines jouera le rôle de serveur et devra disposer d'une adresse ip statique (ex. : 192.168.0.1)
- Avoir installé PostgreSQL sur le serveur : version 9.3.x (remplacer x par le numéro actuel : 9.3.15 à ce jour). En aucun cas, ne prenez une version inférieure (9.1.x par exemple).
- Java ou son équivalent Open source OpenJDK doit être installé sur chaque poste client et éventuellement sur le serveur.

## 2.2 Extraction du programme

Double-cliquez sur le nom du fichier téléchargé (Algem\_x.x.x.zip) pour ouvrir le gestionnaire d'archives et extraire le dossier d'installation. Par défaut, l'extraction est

effectuée au même endroit que le fichier téléchargé. Choisissez de préférence un autre emplacement (dans votre dossier **Documents**, par exemple). Idéalement, afin de se conformer aux règles régissant l'emplacement des programmes sous Linux, le fichier devrait être dézippé dans le répertoire /opt. Comme ce dossier n'est pas accessible en écriture aux utilisateurs standards, utilisez dans ce cas la console et tapez successivement les commandes suivantes :

On suppose que votre nom d'utilisateur est **user**. Remplacez-le par votre véritable identifiant de connexion (ne le confondez pas avec votre nom de personne, qui peut être différent). Si vous ne connaissez pas votre « login », ouvrez un terminal et repérez-le en début de ligne (avant le signe Q, la plupart du temps).

Déplacez-vous à l'endroit où vous avez téléchargé le programme (la plupart du temps, il s'agit du dossier Téléchargements; modifiez la commande sinon) :

#### \$ cd Téléchargements

Passez en mode administrateur (votre mot de passe vous sera demandé) : \$ sudo -s (su root sous Debian)

Dézippez le fichier dans /opt (remplacez les x par le numéro actuel de version) : \$ unzip -d /opt Algem\_x.x.x.zip

Modifiez le propriétaire du dossier Algem :

```
$ chown -r user /opt/Algem
```

Après cette opération, vous devriez trouver un répertoire nommé Algem comportant l'ensemble des fichiers nécessaires au démarrage et à la configuration du logiciel. Merci de ne pas renommer ou déplacer ces fichiers et dossiers<sup>1</sup>.

## 2.3 Installation de la base de données

#### 2.3.1 Installation de PostgreSQL

```
Téléchargez PostgreSQL avec la commande suivante :

Passez en mode administrateur (si vous ne l'avez pas déjà fait) :

$ sudo -s

Installez ou mettez à jour le package :

$ apt-get install postgresql
```

### 2.3.2 Paramétrage de la base

Déplacez-vous à l'endroit où vous avez installé le programme (nous supposons qu'il se trouve dans /opt/Algem/) :

\$ cd /opt/Algem

<sup>&</sup>lt;sup>1</sup>Si vous avez plusieurs postes de travail, le programme doit être dézippé sur chacun de ces postes.

Musiques Tangentes – www.algem.net

#### CHAPITRE 2. INSTALLATION SOUS LINUX

#### ALGEM

Connectez-vous en tant qu'utilisateur postgres :

\$ su postgres

Créez l'utilisateur nobody (répondez non à toutes les questions) :

\$ createuser nobody

Créez la base de données algem : \$ createdb -E utf8 algem

Initialisez la base de données avec le fichier **algem.sql** fourni en argument (ce fichier se trouve dans le dossier d'installation) :

```
$ psql -1 -d algem -f algem.sql
```

Reprenez en tant qu'administrateur :

\$ exit

### 2.3.3 Configuration des droits d'accès

```
Toujours en tant qu'administrateur, ouvrez le fichier pg_hba.conf (remplacez x par
le numéro actuel de version de PostgreSQL - 9.5 sous Ubuntu 16.04) :
$ cd /etc/postgresql/9.x/main/
$ nano pg_hba.conf
Dans la rubrique « IPv4 local connections », ajoutez la ligne suivante :
host algem nobody 127.0.0.1/32 trust
```

Si vous comptez utiliser Algem sur plusieurs machines de l'établissement, autorisez également l'adresse de votre réseau (l'adresse spécifiée ci-dessous est la plus courante; modifiez-là si elle ne correspond pas à celle de votre réseau) : host algem nobody 192.168.0.0/24 trust

Enregistrez le fichier : Ctrl-o suivi de Ctrl-x

#### 2.3.4 Configuration de PostgreSQL

Ouvrez le fichier postgresql.conf :

```
$ nano postgresql.conf
```

Vérifiez que vous avez bien la ligne suivante (au besoin, modifiez-la) : listen\_addresses = '\*'

Vérifiez également que la ligne suivante est à off (à partir de la version 9, cette option n'est plus celle par défaut) :

```
standard_conforming_strings = off
```

Vérifiez enfin que le paramètre **datestyle** dans la section « Locale and Formatting » est bien égal à :

'iso, dmy'

Redémarrez le service postgresql : \$ service postgresql restart

## 2.4 Installation de Java

Java appartient à la société Oracle et son utilisation est gratuite. Sous Linux, vous avez la possibilité d'en installer sa version entièrement libre, OpenJRE. Sous Ubuntu, dans le terminal, en administrateur, tapez la commande suivante : \$ apt-get install default-jre

Si vous tenez à installer la version officielle d'Oracle, pour des raisons de performance ou de compatibilité, voici la démarche à suivre :

#### Sous Ubuntu

Ajoutez le ppa webupd8team/java : \$ add-apt-repository ppa:webupd8team/java

Rafraîchissez la liste des paquets : \$ apt-get update

Installez la dernière version stable d'oracle (java 1.8, à ce jour) : \$ apt-get install oracle-java8-installer

Assurez-vous d'utiliser cette version par défaut (en cas de co-existence avec Open-JRE) :

\$ apt-get install oracle-java8-set-default

#### Sous Debian

\$ echo "deb http://ppa.launchpad.net/webupd8team/java/ubuntu xenial main" |
tee /etc/apt/sources.list.d/webupd8team-java.list
\$ apt-key adv --keyserver hkp://keyserver.ubuntu.com:80 --recv-keys EEA14886
\$ apt-get update
\$ apt-get install oracle-java8-installer

Optionnellement, si vous désirez en faire la version par défaut : \$ apt-get install oracle-java8-set-default

## 2.5 Configuration du logiciel

Retournez là où vous avez dézippé le programme : \$ cd /opt/Algem

### 2.5.1 Fichier de configuration

Si vous ne comptez pas utiliser Algem sur plusieurs machines, passez directement à la section suivante.

Ouvrez le fichier algem.conf :

#### \$ nano algem.conf

Par défaut, le serveur est recherché sur la même machine. C'est ce que signifie la ligne :

#### host=localhost

Pour accéder au serveur (le poste sur lequel vous avez installé la base de données) à partir d'une autre machine, vous devez modifier cette adresse. La valeur à modifier se situe après le signe =.

Si vous ne connaissez pas son adresse, saisissez la commande suivante **dans la console du serveur** :

#### \$ ifconfig

Repérez la section correspondante à votre carte réseau (la plupart du temps, elle commence par eth0). L'adresse ipv4 de la machine est indiquée après inet adr :.

Alternativement, vous pouvez cliquer sur l'icône de réseau dans la barre des tâches, puis sur **Informations sur la connexion** (*Figure 2.1*).

| IPv4                    |               |
|-------------------------|---------------|
| Adresse IP :            | 192.168.0.1   |
| Adresse de broadcast :  | 192.168.0.255 |
| Masque de sous-réseau : | 255.255.255.0 |
| Route par défaut :      | 192.168.0.254 |

FIGURE 2.1 – Informations sur la connexion

Voici par exemple ce qu'il faudrait écrire si l'adresse ip du serveur était 192.168.0.10 : host=192.168.0.10

Note : ce paramètre ne doit pas être modifié sur le serveur mais seulement sur les machines distantes, les « clients ».

Enregistrez et fermez le fichier.

### 2.5.2 Script de démarrage

Le fichier de démarrage se nomme **algem.sh**. Vérifiez qu'il est bien exécutable, sinon, ajoutez les droits d'exécution :

\$ chmod +x algem.sh

La variable \$USER fait référence à l'utilisateur courant (actuellement connecté sur

son poste). Pour la première mise en service, **\$USER** a été remplacé par admin. Après avoir démarré le logiciel, il est conseillé de vous ajouter en tant qu'utilisateur : Créez un nouveau contact : Menu Recherche - Contact.

Indiquez vos nom, prénom, civilité, etc.

Enregistrez la fiche puis cliquez sur Options — Création/Modification login. Indiquez de préférence votre identifiant de connexion (celui avec lequel vous vous connectez au système)<sup>2</sup>, choisissez un mot de passe et un profil. Le profil « Administrateur » dispose de tous les droits. Le profil « Utilisateur » est un peu plus restreint.

Refermez Algem puis ouvrez le fichier algem.sh :

\$ nano algem.sh

Commentez l'avant-dernière ligne (ajoutez un # en début de ligne) et décommentez la dernière (supprimez le #) :

#java -server -cp \$CLASSPATH net.algem.Algem \$CP/algem.conf admin java -cp \$CLASSPATH net.algem.Algem algem.conf \$USER

Enregistrez et fermez le fichier.

#### 2.5.3 Dispatcher

Si vous avez l'intention d'utiliser Algem sur plusieurs machines de votre réseau, il est conseillé de lancer tout d'abord le « Dispatcher ». Ce programme permet de synchroniser les actions des utilisateurs (comme par exemple le rafraîchissement d'un planning ou l'ajout d'un contact).

Afin de l'activer à chaque démarrage, nous vous conseillons d'installer un « service wrapper », comme décrit dans l'encadré, *section 1.5.* En guise d'alternative, vous pouvez vous contenter de l'utilitaire gemdispatcher, présent dans le dossier Algem. Vous trouverez ci-dessous les commandes nécessaires pour le mettre en service.

Ouvrez le fichier gemdispatcher avec un éditeur de texte :

\$ nano gemdispatcher

Repérez la ligne commençant par le mot **export**. Elle indique le chemin d'accès au fichier Algem. jar. Nous considérons qu'il se trouve par défaut dans le dossier /opt/Algem/ (modifiez-le sinon, après le signe =) : export CLASSPATH=/opt/Algem/Algem.jar

Repérez également la ligne commençant par le mot DAEMON. Il s'agit du chemin d'accès de Java (modifiez-le si nécessaire<sup>3</sup>) : DAEMON=/usr/bin/java

En tant qu'administrateur, copiez le fichier gemdispatcher dans le répertoire /etc/init.d/: \$ cp gemdispatcher /etc/init.d/

 $<sup>^{2}</sup>$ Vous devez rigoureusement respecter les majuscules et les minuscules, ainsi que les accents, s'il y en a.  $^{3}$ La commande which java vous permettra de savoir exactement où il se trouve sur votre système.

Démarrez le service :

\$ /etc/init.d/gemdispatcher start

Activez le lancement automatique à chaque démarrage de la machine : \$ update-rc-d gemdispatcher defaults

La commande suivante vous permettra de savoir si le service est bien lancé : \$ ps aux | grep Dispatcher

#### 2.5.4 Lancement du programme

Double-cliquez sur le fichier algem.sh pour lancer le programme (choisissez Exécuter si une confirmation vous est demandée).

Vous pouvez aussi exécuter la commande suivante :

\$ ./algem.sh

Cliquez droit sur le fichier et faites Envoyer vers → Bureau (Créer un lien) pour placer un raccourci du programme sur votre bureau<sup>4</sup>.

### 2.5.5 Configuration générale

Certaines informations relatives à votre organisation sont disponibles dans Configuration - Paramètres - Généraux. N'oubliez pas en particulier de modifier le chemin d'accès des dossiers et des fichiers par défaut dans la section « Fichiers » :

- le répertoire où sont enregistrés les journaux d'erreurs (Dossier d'historique)
- le dossier d'exportation des opérations comptables
- le dossier où sont déposées les nouvelles photos
- l'emplacement de vos documents de travail (salariés, groupes)
- l'emplacement par défaut des extensions Javascript (scripts)
- l'emplacement du pied de page pour les factures

N'oubliez pas non plus de modifier les dates de période dans la section « Planning » et les dates de vacances (menu Configuration 🍽 Vacances 🖷 Périodes).

De nombreux autres paramètres sont pré-configurés dans le logiciel : styles musicaux, instruments ou catégories professionnelles, par exemple. Complétez-les ou modifiez-les s'il y a lieu. Il vous faudra aussi ajouter des contacts, des professeurs, des adhérents, des salles, des cours ou des formules de cours pour qu'Algem devienne opérationnel.

<sup>&</sup>lt;sup>4</sup>Ce menu peut avoir un libellé différent suivant votre gestionnaire de fichiers.

Musiques Tangentes - www.algem.net

### 2.5.6 Problèmes divers

Si vous avez suivi ce tutoriel avec attention, le démarrage du programme devrait se faire sans problèmes. Il y a deux raisons principales pour que ce ne soit pas le cas :

- La base de données est inaccessible.
- Java n'est pas présent ou son chemin d'accès n'est pas le bon.

Dans le premier cas, vérifiez que le service **postgresql** est bien lancé, que le port par défaut (5432) n'est pas bloqué par un éventuel pare-feu et que la base de données a bien été initialisée.

Dans le second cas, vérifiez que Java est bien installé et que la commande **\$ java -version** donne bien un résultat.